## Cách cài đặt phần mềm zoom cloud meetings

Phần mềm ZOOM Cloud Meetings có thể cài đặt trên điện thoại (smartphone) và trên máy tính

## Trên điện thoại iphone sử dụng hệ điều hành IOS chúng ta cài đặt như sau:

Từ màn hình điện thoại chúng ta chọn App store

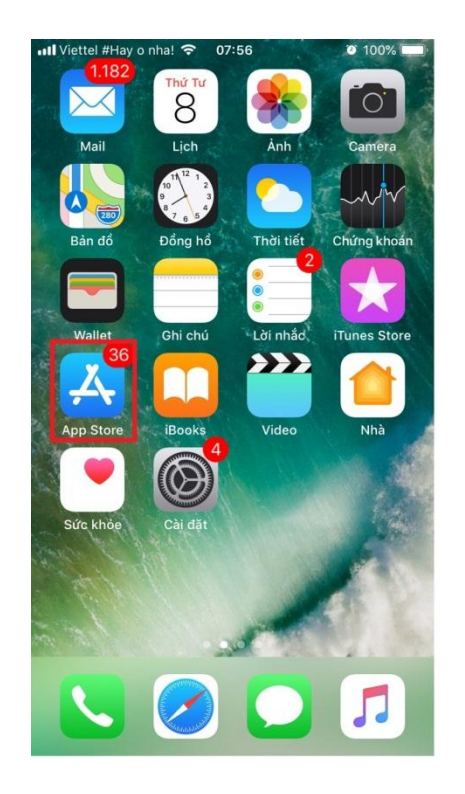

Màn hình sẽ xuất hiện như sau:

| Q App Store   |     |  |
|---------------|-----|--|
| Xu Hướng      |     |  |
| yong heroes   |     |  |
| dmss plus     |     |  |
| vietjet air   |     |  |
| microsoft tea | ams |  |
| rise of kingd | om  |  |
| pt play       |     |  |
| 1.1.1.1       |     |  |

Ngay Tìm kiếm chúng ta nhập zoom clous meeting. Màn hình bên dưới sẽ hiển thị sau đó chúng ta tải về ( điện thoại sẽ tự cài đặt)

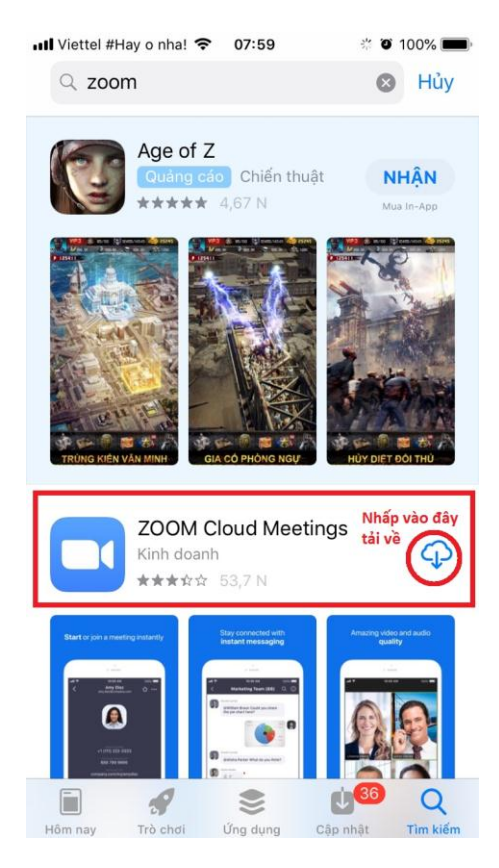

Quá trình cài đặt thành công trên màn hình điện thoại sẽ có biểu tượng zoom

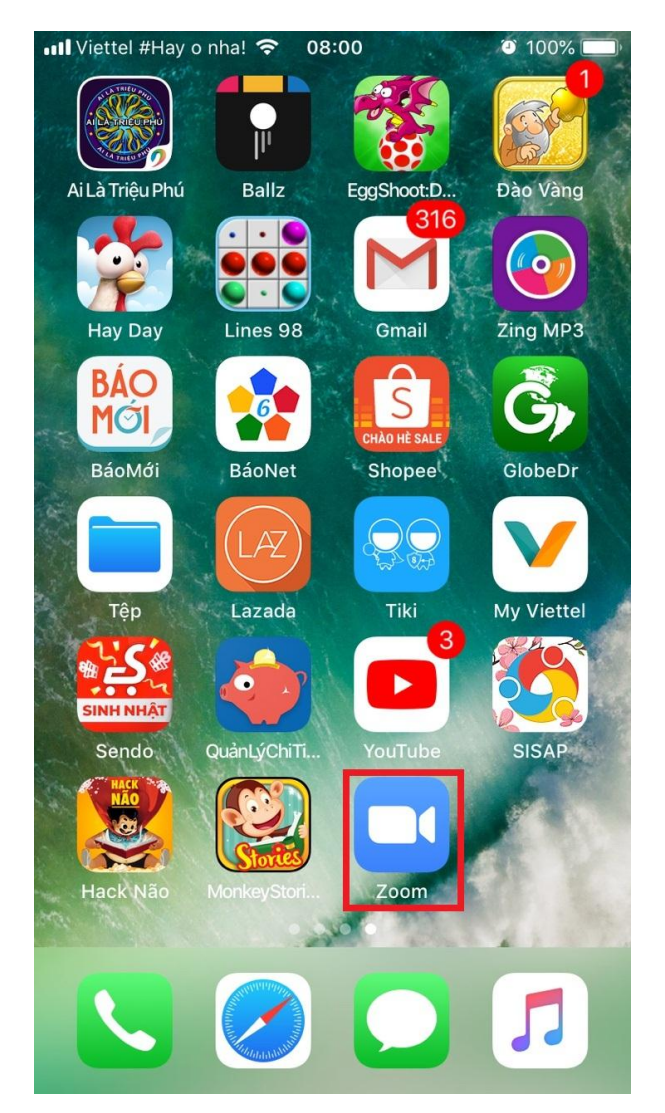

## Trên các dòng điện thoại sử dụng hệ điều hành android chúng ta cài đặt như sau:

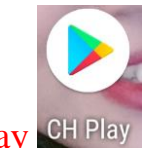

Từ màn hình điện thoại chúng ta nhấp vào biểu tượng CH Play CH Play

Màn hình sau xuất hiện. Ngay phần tìm kiếm chúng ta nhập chữ zoom clous meeting

| 8:02 🖪                                     |                                        | © ♥⊿ ∎ 80%                           |  |  |  |
|--------------------------------------------|----------------------------------------|--------------------------------------|--|--|--|
| 😑 Tìm k                                    | iếm ứng dụng và                        | nt 🌵 💉                               |  |  |  |
| Cho bạn                                    | Bảng xếp hạng                          | Có tính phí L                        |  |  |  |
| Khám phá các trò chơi được đề $ ightarrow$ |                                        |                                      |  |  |  |
|                                            |                                        |                                      |  |  |  |
| Hay<br>Thôi<br>4,5 #                       | ng thường<br>r 125 MB                  | Candy Cri<br>Thông thư<br>4,6 ★ 90 M |  |  |  |
| Được đề xuất cho bạn                       |                                        |                                      |  |  |  |
|                                            |                                        |                                      |  |  |  |
| Find Out – Tìm<br>những vật phẩm<br>68 MB  | Brain Test: Đố Vui<br>Mưu Mẹo<br>55 MB | Perfect Cream Or<br>65 MB 3,1        |  |  |  |
| Game ngoại tuyến $ ightarrow$              |                                        |                                      |  |  |  |
|                                            |                                        |                                      |  |  |  |
| T.chơi                                     | U.dung Phi                             | ]                                    |  |  |  |
| <                                          |                                        |                                      |  |  |  |

Sẽ xuất hiện như hình bên dưới. Chúng ta chọn cài đặt ( quá trình sẽ tự cài đặt)

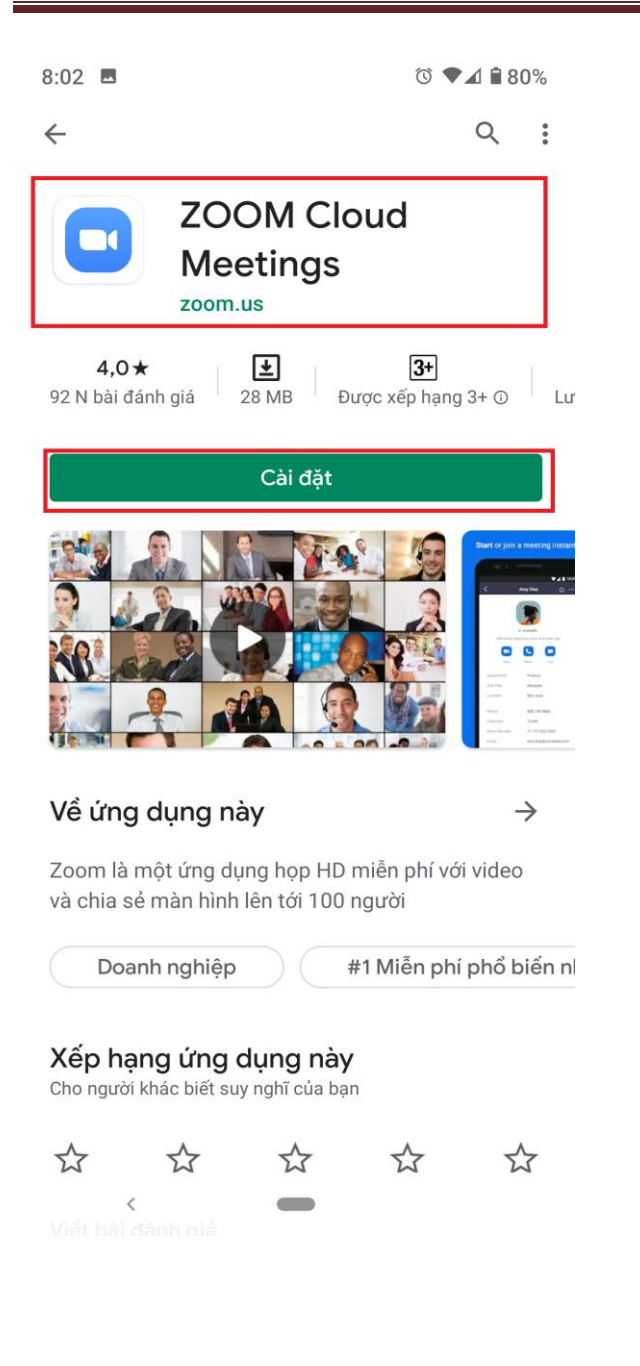

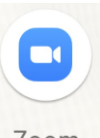

Quá trình cài đặt thành công ngoài màn hình sẽ có biểu tượng Zoom

Quý phụ huynh và các em học sinh sau khi cài đặt xong, trước giờ học giáo viên sẽ cung cấp ID và mật khẩu phụ huynh và các em học sinh sẽ tiến hành nhập ID và mật khẩu và chờ giáo viên xác nhận là vào được lớp học.

## Cài đặt trên máy tính quý phụ huynh và các em học sinh nhấp vào link bên dưới tham khảo thêm sẽ chi tiết hơn

https://www.youtube.com/watch?v=8vxE9SMUnxA

CHÚC QUÝ PHỤ HUYNH VÀ CÁC EM HỌC SINH SẼ THÀNH CÔNG!